Forum - Festbierbude - Festbierbude - Dein freundlicher P&G-Server

Generated: 7 May, 2024, 19:19

enti